## ドコモショップ旭川末広店 コモショップ旭川環状通東光店 **OYOTA SHARE** と連携して

## d Carshare も使えます!

## トヨタシェアはトヨタの新しいカーシェアサービス。 トヨタならではの充実装備の車両を15分単位でいつでも、必要な時にご利用いただけます。

※月会費は無料キャンペーン中です。終了時期は改めてお知らせいたします。

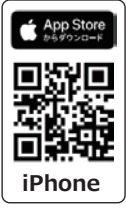

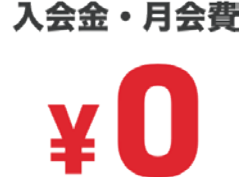

CO

登録無料でお得に短時間から 現行モデルの新しい車両は 15 分 200 円(税込)でご利用可能

※一部ステーションでは現行モデルではない 15 分 150 円(税込)~のお得なクラスもご用意しています。

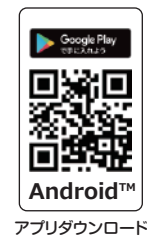

無

料

アプリダウンロード

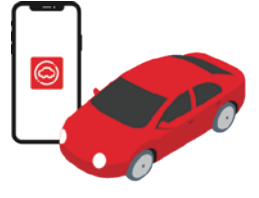

スマホだけで 予約・利用 スマホひとつで予約~利用(解

錠 / 施錠)、精算まで可能

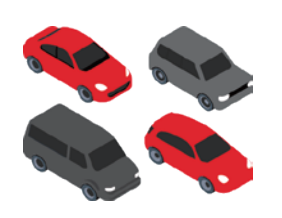

多彩なラインナップを ご用意

コンパクトカーから SUV、ミニ バンまでご用意 ※車両はステーションごとに異なります。

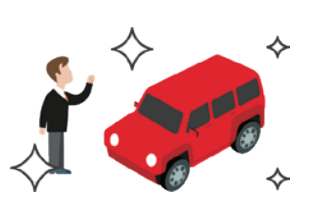

**FOYOTA** 

モショップ

SHARE

キレイで 清潔な車両

定期的に清掃を実施し、清潔・ キレイな車両で快適

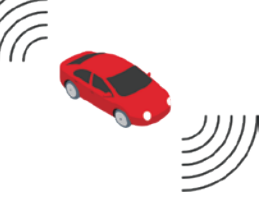

トヨタの 安全・安心な車両

バックモニター付きカーナビや 衝突回避支援パッケージ (Toyota Safety Sense) など を搭載

※一部車両には搭載されていない場合があ ります。

**TOYOTA Rent a Car** TOYOTA SHARE お問い合わせ窓口 担当: 堀内・平間 ドコモショップ旭川末広店 EL 0166-57-010 docomo 旭川市末広東1条1丁目1-1 ドコモショップ旭川環状通東光店 トヨタレンタリース旭川 旭川市東光13条6丁目3-17

## ご利用方法

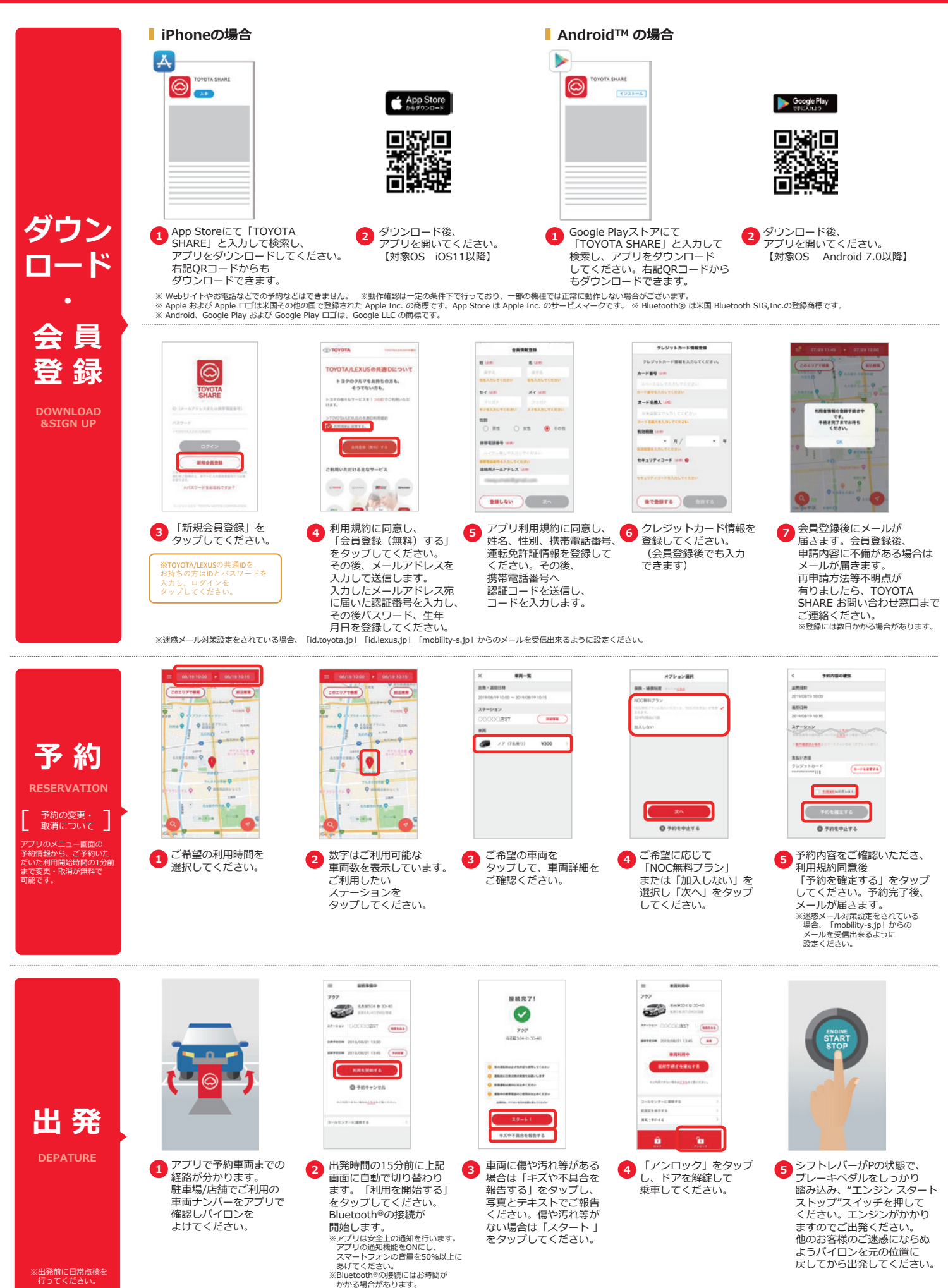